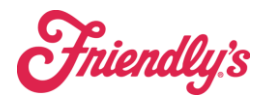

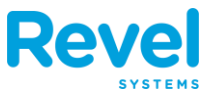

## **1.** LOCATE THE ORDER YOU WISH TO MOVE TO ANOTHER TABLE BY CLICKING THE ORDERS BUTTON ON THE **POS** DASHBOARD.

| Revel                   |                                                                                      |                |                     |        |                 | Johnathan R. $\ominus$ |  |
|-------------------------|--------------------------------------------------------------------------------------|----------------|---------------------|--------|-----------------|------------------------|--|
| Product Mix             | Updated: Today 3:53:09 PM C<br>Large Fribble Milkshake<br>Lobster Roll Classic       | ••••<br>4<br>2 | CL<br>Time C        | Clock  | New Order       |                        |  |
|                         | 26 oz. Cake (4-6)<br>All American Burger<br>Chicken Quesadilla<br>Kids' French Fries |                |                     | orts   | Orders          |                        |  |
| Top<br>by Quantity      | New England Fish 'N' Chips<br>Soda<br>Tater Kegs                                     | 1<br>1<br>1    | ດ<br>ກັ<br>Retu     | Im     | П               | ☐<br>bles              |  |
| Time Management         | 3 Cloci                                                                              | ked In         | Drive Thru<br>Queue | Pickup | Reward<br>Cards | Gift Cards             |  |
| Offline Payments        | U                                                                                    | inver 1        | Training<br>Support |        |                 |                        |  |
| ( <u>)</u><br>Dashboard | (Manage Customers                                                                    |                | Invente             | ory    | S               | ©<br>ettings           |  |

**2.** CLICK THE ORDER TO OPEN IT, AT THE BOTTOM OF THE SCREEN ARE A SET OF ACTION BUTTONS. SELECT MOVE TABLE FROM THE LIST.

| <                                                | 9328<br>Eat In | 3                                              |                                       |                       |                               | ? 5                             | Q 🗎         | Johnathan R. 🕞 |
|--------------------------------------------------|----------------|------------------------------------------------|---------------------------------------|-----------------------|-------------------------------|---------------------------------|-------------|----------------|
| 8 31 - Johnathan                                 | R              |                                                | •••                                   | CATEGORY              |                               |                                 |             |                |
| <b>_ 1</b><br>Seat                               | +              | Course                                         | +                                     | DRIVE<br>THRU         | DRINKS                        | LUNCH<br>DINNER                 | KID<br>ZONE | DESSERTS       |
| Seat 1<br>Chicken Quesadilla                     | 1              | \$10.99                                        | \$10.99                               | DRIVE THRU            | DRINKS                        | LUNCH/DIN                       | KIDS        | DESSERT        |
| Seat 1<br>\$100,000 Cobb Salad<br>Crispy Chicken | 1<br>7         | <b>\$14.99</b><br>\$0.00                       | <b>\$14.99</b><br>\$0.00              | SUB CATEGOR           | Y<br>INDIVIDUAL<br>ITEMS      | ී<br>ICE CREAM                  | े<br>DRINKS | ි<br>SIDES     |
|                                                  |                |                                                |                                       | Combos<br>PRODUCTS    | Individual Ite                | Ice Cream                       | Drinks      | Sides          |
|                                                  |                |                                                |                                       | COMBOS<br>Burger/Sand | KIDS<br>COMBOS<br>Kids Zone C | SALAD<br>COMBOS<br>Salad Combos |             |                |
|                                                  |                | Discounts:<br>Sub Total:<br>Surcharge:<br>Tax: | \$0.00<br>\$25.98<br>\$0.00<br>\$2.99 |                       |                               |                                 |             |                |
| Cancel                                           | old S          | Total:<br>Items:                               | \$28.97<br>2                          |                       |                               |                                 |             |                |
| Move Transfer<br>Table Owner                     | Quantity       | Loyalty<br>Lookup                              | 28.97<br>Pay                          |                       |                               |                                 |             |                |

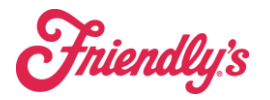

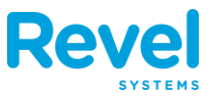

#### 3. THIS WILL TAKE YOU TO THE MOVE/MERGE ORDERS HOME PAGE. SELECT ONE OR MORE ORDERS YOU WANT TO MERGE SIMULTANEOUSLY.

| <                   | 932<br>Eat I | 2 <mark>8</mark><br>n | (1            | 3                  |      | ? 🍒 📿 🗎 Johnathan R. 🔶         |
|---------------------|--------------|-----------------------|---------------|--------------------|------|--------------------------------|
| Move/Merge Orde     | ers          |                       |               |                    |      | Cancel Move                    |
| Today's Orders - by | y Emp.       | I                     | Please select | one or more orders | Q    | Available Select a destination |
| Derek L             | 42           | 4                     | 1             | Active #9          | 9339 | ⊡ 1                            |
| Derek L             | 33           | 2                     | 1             | Paid #9            | 9333 | 11   Available                 |
| Derek L             | 62           | 4                     | 1             | Paid #9            | 9325 | 12   Available                 |
| Derek L             | 61           | 4                     | 1             | Active #9          | 9318 | 13   Available                 |
| Derek L             | 71           | 4                     | 1             | Active #9          | 9244 |                                |
| Derek L             | 72           | 3                     | 1             | Paid #9            | 9233 |                                |
| Johnathan R         | 32           | 1                     | 1             | Active #9          | 9334 |                                |
| Johnathan R         | 31           | 1                     | 1             | Active #9          | 9328 | 21   Available                 |
|                     |              |                       |               |                    |      | 22   Available                 |
|                     |              |                       |               |                    |      | 23   Available                 |
|                     |              |                       |               |                    |      | 24   Available                 |
|                     |              |                       |               |                    |      | 34   Available                 |
|                     |              |                       |               |                    |      | 35   Available                 |

- **4.** IF YOU'VE SELECTED **2** OR MORE ORDERS, YOU'LL SEE THE MERGE BUTTON APPEAR. SELECT IT TO MERGE ALL OF YOUR SELECTED ORDERS INTO ONE.
- **5.** TO VIEW TABLES ALREADY IN USE TO MERGE TO, CLICK THE **A**VAILABLE BUTTON AT THE TOP OF THE MENU ON THE RIGHT HAND SIDE OF THE PAGE.

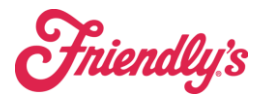

### Merge Orders

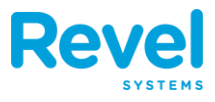

| <                   | 932<br>Eat I | 2 <b>8</b><br>n | 13               |                 |       | ? 🍒 🔍 🗎 Johnathan R. 🖨         |
|---------------------|--------------|-----------------|------------------|-----------------|-------|--------------------------------|
| Move/Merge Orde     | ers          |                 |                  |                 |       | Cancel Move                    |
| Today's Orders - by | y Emp.       | ţ               | Please select on | e or more order | s C   | Available Select a destination |
| Derek L             | 42           | 4               | 1                | Active          | #9339 | □ 1                            |
| Derek L             | 33           | 2               | 1                | Paid            | #9333 | 11   Available                 |
| Derek L             | 62           | 4               | 1                | Paid            | #9325 | 12   Available                 |
| Derek L             | 61           | 4               | 1                | Active          | #9318 | 13   Available                 |
| Derek L             | 71           | 4               | 1                | Active          | #9244 |                                |
| Derek L             | 72           | 3               | 1                | Paid            | #9233 |                                |
| Johnathan R         | 32           | 1               | 1                | Active          | #9334 | 15   Available                 |
| Johnathan R         | 31           | 1               | 1                | Active          | #9328 | 21   Available                 |
|                     |              |                 |                  |                 |       | 22   Available                 |
|                     |              |                 |                  |                 |       | 23   Available                 |
|                     |              |                 |                  |                 |       | 24   Available                 |
|                     |              |                 |                  |                 |       | 34   Available                 |
|                     |              |                 |                  |                 |       | 35   Available                 |

#### 6. A DROP-DOWN WILL APPEAR, SELECT IN USE.

| <                  | 932<br>Eat I | 2 <mark>8</mark><br>n |               | 3                 |        | ? $\ \ \ \ \ \ \ \ \ \ \ \ \ \ \ \ \ \ \$ |
|--------------------|--------------|-----------------------|---------------|-------------------|--------|-------------------------------------------|
| Move/Merge Orde    | ers          |                       |               |                   |        | Cancel Move                               |
| Today's Orders - b | by Emp.      | 1                     | Please select | one or more order | s (    | Q Available Select a destination          |
| Derek L            | 42           | 4                     | 1             | Active            | #93    | Include                                   |
| Derek L            | 33           | 2                     | 1             | Paid              | #93 Av | ailable In Use                            |
| Derek L            | 62           | 4                     | 1             | Paid              | #9325  | 12   Available                            |
| Derek L            | 61           | 4                     | 1             | Active            | #9318  | 13   Available                            |
| Derek L            | 71           | 4                     | 1             | Active            | #9244  |                                           |
| Derek L            | 72           | 3                     | 1             | Paid              | #9233  |                                           |
| Johnathan R        | 32           | 1                     | 1             | Active            | #9334  | 15   Available                            |
| Johnathan R        | 31           | 1                     | 1             | Active            | #9328  | 21   Available                            |
|                    |              |                       |               |                   |        | 22   Available                            |
|                    |              |                       |               |                   |        | 23   Available                            |
|                    |              |                       |               |                   |        | 24   Available                            |
|                    |              |                       |               |                   |        | 34   Available                            |
|                    |              |                       |               |                   |        | 35   Available                            |

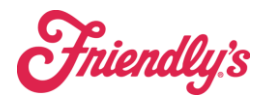

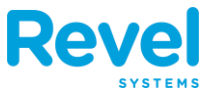

# **7.** A list of all tables, available and in use will appear. Select the table you want to merge to by tapping on the table number.

| <                   | 932<br>Eat I | 2 <b>8</b><br>n | (14            | 2                  |      | ? 🍒 🔍 🗎 Johnathan R. 🔶      |
|---------------------|--------------|-----------------|----------------|--------------------|------|-----------------------------|
| Move/Merge Order    | s            |                 |                |                    |      | Cancel Move                 |
| Today's Orders - by | Emp.         | Ρ               | lease select o | one or more orders | Q    | In Use Select a destination |
| Derek L             | 51           | 4               | 1              | Active #           | 9362 | □ 1                         |
| Derek L             | 42           | 4               | 1              | Active #           | 9339 | 31   Active                 |
| Derek L             | 33           | 2               | 1              | Paid #             | 9333 | ✓ 32   Active               |
| Derek L             | 62           | 4               | 1              | Paid #             | 9325 | 33 I Paid                   |
| Derek L             | 61           | 4               | 1              | Active #           | 9318 | 42   Activo                 |
| Derek L             | 71           | 4               | 1              | Active #           | 9244 | 42   Active                 |
| Derek L             | 72           | 3               | 1              | Paid #             | 9233 | 51   Active                 |
| Johnathan R         | 32           | 1               | 1              | Active #           | 9334 | 61   Active                 |
| Johnathan R         | 31           | 1               | 1              | Active #           | 9328 | 62   Paid                   |
|                     |              |                 |                |                    |      | 71   Active                 |
|                     |              |                 |                |                    |      | 72   Paid                   |
|                     |              |                 |                |                    |      |                             |
|                     |              |                 |                |                    |      |                             |

#### 8. THEN, CLICK THE MOVE BUTTON TO MERGE THE TABLES TOGETHER.

| <                  | 932<br>Eat li | 18<br>n | (1.           | 4                  |       |        | ? 🍒 🔍 🗎 Johnathan R. 🔶  |
|--------------------|---------------|---------|---------------|--------------------|-------|--------|-------------------------|
| Move/Merge Orde    | ers           |         |               |                    |       |        | Cancel Move             |
| Today's Orders - b | y Emp.        | F       | Please select | one or more orders |       | Q In U | se Select a destination |
| Derek L            | 51            | 4       | 1             | Active             | #9362 |        | 1                       |
| Derek L            | 42            | 4       | 1             | Active             | #9339 |        | 31   Active             |
| Derek L            | 33            | 2       | 1             | Paid               | #9333 | ~      | 32   Active             |
| Derek L            | 62            | 4       | 1             | Paid               | #9325 |        | 33 I Paid               |
| Derek L            | 61            | 4       | 1             | Active             | #9318 |        |                         |
| Derek L            | 71            | 4       | 1             | Active             | #9244 |        | 42   Active             |
| Derek L            | 72            | 3       | 1             | Paid               | #9233 |        | 51   Active             |
| Johnathan R        | 32            | 1       | 1             | Active             | #9334 |        | 61   Active             |
| Johnathan R        | 31            | 1       | 1             | Active             | #9328 |        | 62   Paid               |
|                    |               |         |               |                    |       |        | 71   Active             |
|                    |               |         |               |                    |       |        | 72   Paid               |
|                    |               |         |               |                    |       |        |                         |
|                    |               |         |               |                    |       |        |                         |